# Alibaba Cloud 数据传输

# 数据订阅案例

文档版本: 20191204

为了无法计算的价值 | [-] 阿里云

### 法律声明

阿里云提醒您在阅读或使用本文档之前仔细阅读、充分理解本法律声明各条款的内容。如果您阅读 或使用本文档,您的阅读或使用行为将被视为对本声明全部内容的认可。

- 您应当通过阿里云网站或阿里云提供的其他授权通道下载、获取本文档,且仅能用于自身的合法 合规的业务活动。本文档的内容视为阿里云的保密信息,您应当严格遵守保密义务;未经阿里云 事先书面同意,您不得向任何第三方披露本手册内容或提供给任何第三方使用。
- 未经阿里云事先书面许可,任何单位、公司或个人不得擅自摘抄、翻译、复制本文档内容的部分 或全部,不得以任何方式或途径进行传播和宣传。
- 3. 由于产品版本升级、调整或其他原因,本文档内容有可能变更。阿里云保留在没有任何通知或者 提示下对本文档的内容进行修改的权利,并在阿里云授权通道中不时发布更新后的用户文档。您 应当实时关注用户文档的版本变更并通过阿里云授权渠道下载、获取最新版的用户文档。
- 4. 本文档仅作为用户使用阿里云产品及服务的参考性指引,阿里云以产品及服务的"现状"、"有缺陷"和"当前功能"的状态提供本文档。阿里云在现有技术的基础上尽最大努力提供相应的介绍及操作指引,但阿里云在此明确声明对本文档内容的准确性、完整性、适用性、可靠性等不作任何明示或暗示的保证。任何单位、公司或个人因为下载、使用或信赖本文档而发生任何差错或经济损失的,阿里云不承担任何法律责任。在任何情况下,阿里云均不对任何间接性、后果性、惩戒性、偶然性、特殊性或刑罚性的损害,包括用户使用或信赖本文档而遭受的利润损失,承担责任(即使阿里云已被告知该等损失的可能性)。
- 5. 阿里云文档中所有内容,包括但不限于图片、架构设计、页面布局、文字描述,均由阿里云和/或其关联公司依法拥有其知识产权,包括但不限于商标权、专利权、著作权、商业秘密等。 非经阿里云和/或其关联公司书面同意,任何人不得擅自使用、修改、复制、公开传播、改变、 散布、发行或公开发表阿里云网站、产品程序或内容。此外,未经阿里云事先书面同意,任何人 不得为了任何营销、广告、促销或其他目的使用、公布或复制阿里云的名称(包括但不限于单独 为或以组合形式包含"阿里云"、"Aliyun"、"万网"等阿里云和/或其关联公司品牌,上述 品牌的附属标志及图案或任何类似公司名称、商号、商标、产品或服务名称、域名、图案标示、 标志、标识或通过特定描述使第三方能够识别阿里云和/或其关联公司)。
- 6. 如若发现本文档存在任何错误,请与阿里云取得直接联系。

# 通用约定

| 格式        | 说明                                         | 样例                                                         |
|-----------|--------------------------------------------|------------------------------------------------------------|
| •         | 该类警示信息将导致系统重大变更甚<br>至故障,或者导致人身伤害等结果。       | 禁止:<br>重置操作将丢失用户配置数据。                                      |
|           | 该类警示信息可能会导致系统重大变<br>更甚至故障,或者导致人身伤害等结<br>果。 | ▲ 警告:<br>重启操作将导致业务中断,恢复业务<br>时间约十分钟。                       |
| !         | 用于警示信息、补充说明等,是用户<br>必须了解的内容。               | <ul> <li>注意:</li> <li>权重设置为0,该服务器不会再接受<br/>新请求。</li> </ul> |
| Ê         | 用于补充说明、最佳实践、窍门<br>等,不是用户必须了解的内容。           | 道 说明:<br>您也可以通过按Ctrl + A选中全部文<br>件。                        |
| >         | 多级菜单递进。                                    | 单击设置 > 网络 > 设置网络类型。                                        |
| 粗体        | 表示按键、菜单、页面名称等UI元<br>素。                     | 在结果确认页面,单击确定。                                              |
| Courier字体 | 命令。                                        | 执行cd /d C:/window命令,进<br>入Windows系统文件夹。                    |
| ##        | 表示参数、变量。                                   | bae log listinstanceid                                     |
|           |                                            | Instance_ID                                                |
| []或者[a b] | 表示可选项,至多选择一个。                              | ipconfig [-all -t]                                         |
| {}或者{a b} | 表示必选项,至多选择一个。                              | <pre>switch {active stand}</pre>                           |

# 目录

| 法律声明                        | I  |
|-----------------------------|----|
| 通用约定                        | I  |
| 1 创建RDS for MySQL订阅通道(旧版)   | 1  |
| 2 创建RDS for MySQL数据订阅通道(新版) | 6  |
| 3 使用Kafka客户端消费订阅数据          | 11 |

# 1 创建RDS for MySQL订阅通道(旧版)

通过数据订阅功能,您可以实时订阅增量数据,轻松帮助业务实现轻量级缓存更新、业务异步解 耦、含ETL逻辑的数据实时同步等场景。本文介绍如何创建RDS for MySQL数据订阅通道。

前提条件

源实例为RDS for MySQL,且数据库版本为5.1、5.5、5.6或5.7。

☰ 说明:

如果待订阅的数据源为8.0版本的RDS for MySQL或自建MySQL数据库,请使用新版数据订

阅,详情请参见创建RDS for MySQL数据订阅通道(新版)。

注意事项

订阅通道保存最近24小时的数据,过时的数据将会从订阅通道中删除。

操作步骤

- 1. 购买数据订阅通道, 详情请参见#unique\_5/unique\_5\_Connect\_42\_section\_sek\_ra8\_w7j。
- 2. 登录数据传输控制台。
- 3. 在左侧导航栏,单击数据订阅。
- 4. 在数据订阅列表页面顶部,选择订阅通道所属地域。

| 数据传输    | 数据订阅列表 | 华东1 (杭州) | 华东2 (上海)  | 华北1 (青岛) | ) 华北2  | ! (北京) | 华南1 (深圳) | 华北3  | 3 (张家口) | 香港   |   |
|---------|--------|----------|-----------|----------|--------|--------|----------|------|---------|------|---|
| 10T 1/5 |        | 美国 (硅谷)  | 美国 (弗吉尼亚) | 新加坡      | 可联酋 (迪 | 拜) 德   | 国 (法兰克福) | 马来西  | 亚 (吉隆坡) |      |   |
| 1922    |        | 澳大利亚 (悉尼 | ) 印度 (孟买) | 英国 (伦敦   | () 日本  | (东京)   | 印度尼西亚(雅  | 劸)达) | 华北5 (呼  | 和浩特) |   |
| 数据迁移    |        |          |           |          |        |        |          |      |         |      |   |
| 数据订阅    | 订阅名称 🔻 | 请输入订阅名称  | 进行搜索      |          | 搜索     | ま 排序   | ·: 默认排序  |      | 状态:     | 全部   | * |

5. 定位至已购买的数据订阅通道,单击配置订阅通道。

#### 6. 配置数据订阅的源库信息。

| 1.选择实     | 例                                                                                       | >                                                             | 2.选择订阅对象      | > | 3.预检查          |
|-----------|-----------------------------------------------------------------------------------------|---------------------------------------------------------------|---------------|---|----------------|
| 订阅名称:     | 6.000 WH                                                                                |                                                               |               |   |                |
| 源库信息      |                                                                                         |                                                               |               |   |                |
| * 版本类型    | <ul> <li>● 旧版本</li> <li>● 新版本</li> <li>新版订阅支持多下游重复消</li> <li>支持Kafka生态、支持自建M</li> </ul> | 贵订阅数据、支持通过专有网络消<br>ySQL的订阅 <b>、帮助手册</b>                       | 进 <u>来</u> "" |   |                |
| * 实例类型:   | RDS实例                                                                                   |                                                               | ¥             |   |                |
| 数据库类型:    | MySQL                                                                                   |                                                               |               |   |                |
| 实例地区:     | 华东1(杭州)                                                                                 |                                                               |               |   |                |
| *RDS实例ID: | rm-bp                                                                                   |                                                               | •             |   |                |
| * 数据库账号:  | 注意:数据传输暂不支持只<br>K号需要具备 Replication sk                                                   | 读 <mark>实例、临时实例的数据订阅。</mark><br>ave, Replication client 及所有同步 | 对象的 Select 权限 |   |                |
| * 数据库密码:  | •••••                                                                                   |                                                               |               |   |                |
|           |                                                                                         |                                                               |               |   |                |
|           |                                                                                         |                                                               |               |   |                |
|           |                                                                                         |                                                               |               |   | 取消 授权白名单并进入下一步 |

| 类别   | 配置      | 说明                                                                                                    |
|------|---------|----------------------------------------------------------------------------------------------------|
| 订阅名称 | -       | DTS会自动生成一个订阅名称,建议配置具有业务意义的名称(无唯一性要求),便于后续识别。                                                                                                    |
| 源库信息 | 版本类型    | 选择旧版本。                                                                                                    |
|      | 实例类型    | 选择RDS实例。                                                                                                    |
|      | 数据库类型   | 购买数据订阅通道时选择的订阅实例类型,不可变更。                                                                                                    |
|      | 实例地区    | 购买数据订阅通道时选择的源实例地域,不可变更。                                                                                                    |
|      | RDS实例ID | 选择待订阅的RDS实例ID。                                                                                                    |
|      |         | <ul><li>逆明:</li><li>暂不支持订阅只读实例或临时实例。</li></ul>                                                                                                    |
|      | 数据库账号   | 填入待订阅的RDS数据库账号。                                                                                                    |
|      |         | <ul> <li>送明:</li> <li>・账号需要具备Replication slave、Replication client和同步对象的Select权限。</li> <li>・当源RDS实例的数据库类型为MySQL 5.5或MySQL 5.6时,无需配置数据库账号和数据库密码。</li> </ul> |
|      | 数据库密码   | 填入待订阅的RDS数据库账号对应的密码。                                                                                                    |

7. 上述配置完成后,单击授权白名单并进入下一步。

| 玩吗. |
|-----|
|-----|

此步骤会将DTS服务器的IP地址自动添加到源RDS实例的白名单中,用于保障DTS服务器能够 正常连接源实例。

8. 在弹出的创建订阅账号对话框中,等待账号创建完成后单击下一步。

# 说明:

只有当源RDS实例的数据库类型为MySQL 5.5或MySQL 5.6时,才需要经过此步骤。在此步骤中,DTS会在源RDS实例中创建用于数据订阅的数据库账号。

9. 配置需要订阅的数据类型和订阅对象。

| 1.达择头树<br>提醒:如果订阅整个库,那么订阅过程中该库新增对象的增量<br>列表<br>*需要订阅的数据类型: ☑ 数据更新 ☑ 结构更新 ②             | 2.选择订阅对象<br>数据也可以订阅到;\$ | 9.<br>D果订阅部分表,那么如果需要订阅新增对象的话,必须要                                | 3.预给查<br>修改订阅 |
|----------------------------------------------------------------------------------------|-------------------------|-----------------------------------------------------------------|---------------|
| 订阅对象<br>至全局搜索,请先展开树 Q<br>G → dtstest<br>G → dtstestdata<br>G → Tables<br>G → mysqltest | > <                     | 已选择对象<br>( Q<br>) dstestdata(2个对象)<br>) customer<br>) customer2 |               |
| 全选                                                                                     |                         | 全选                                                              |               |
|                                                                                        |                         |                                                                 |               |

| 配置                | 说明                                                                                                    |
|-------------------|----------------------------------------------------------------------------------------------------|
| 需要订阅<br>的数据类<br>型 | <ul> <li>数据更新</li> <li>订阅已选择对象的增量数据更新,包含数据的INSERT、DELETE和UPDATE<br/>操作。</li> <li>结构更新</li> <li>订阅整个实例所有对象的结构创建、删除及修改,您需要使用数据订阅客户端过<br/>滤所需的数据。</li> </ul>         |
|                   | <ul> <li>说明:</li> <li>如果选择整个库作为订阅对象,那么该库中新增对象的增量数据也可以被订阅到。</li> <li>如果选择某个表作为订阅对象,那么只有这个表的增量数据可以被订阅到。此时如果需要加入一个新的表作为订阅对象,您需要将其加入至订阅对象中,详情请参见#unique_6。</li> </ul> |

| 配置   | 说明                                                 |
|------|----------------------------------------------------|
| 订阅对象 | 在订阅对象框中将想要订阅的对象选中,单击 , 移动到已选择对象框。                  |
|      | <ul><li>说明:</li><li>订阅对象选择的粒度可以为库、表两个粒度。</li></ul> |

10.上述配置完成后,单击页面右下角的保存并预检查。

| 说明:  |
|------|
| <br> |

- ・在订阅任务正式启动之前,会先进行预检查。只有预检查通过后,才能成功启动订阅任务。
- ・如果预检查失败,单击具体检查项后的,查看失败详情。根据提示修复问题后,重新进

行预检查。

11.在预检查对话框中显示预检查通过后,关闭预检查对话框。

下一步

配置完成后,数据订阅通道会进入初始化阶段,这个阶段一般会持续1分钟左右。初始化完成后即 可消费订阅数据,详情请参见使用SDK消费订阅数据。

# 2 创建RDS for MySQL数据订阅通道(新版)

通过数据订阅功能,您可以实时订阅源库的增量数据,轻松帮助业务实现轻量级缓存更新、业务 异步解耦、含ETL逻辑的数据实时同步等场景。本文将介绍如何创建RDS for MySQL数据订阅通 道(新版)。

前提条件

MySQL的数据库版本为5.1、5.5、5.6、5.7或8.0版本。

源库支持的实例类型

进行数据订阅操作的MySQL数据库支持以下实例类型:

- RDS for MySQL
- ・有公网IP的自建MySQL数据库
- ・ECS上的自建MySQL数据库
- ・通过专线/VPN网关/智能网关接入的自建MySQL数据库

本文以RDS for MySQL为例介绍配置流程,其他实例类型的MySQL数据库配置流程与该案例类 似。

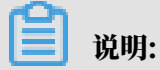

当您的源数据库为自建MySQL数据库时,您还需要#unique\_7。

操作步骤

- 1. 购买数据订阅通道, 详情请参见#unique\_5/unique\_5\_Connect\_42\_section\_sek\_ra8\_w7j。
- 2. 登录数据传输控制台。
- 3. 在左侧导航栏,单击数据订阅。
- 4. 在数据订阅列表页面上方,选择订阅通道所属地域。

| 数据传输 | 数据订阅列表 | 华东1 (杭州) | 华东2 (上海)   | 华北1 (青岛) | 华北2 (北  | 京) 华南1 (深圳) | 华北3  | 3 (张家口) | 香港   |
|------|--------|----------|------------|----------|---------|-------------|------|---------|------|
| 町広   |        | 美国 (硅谷)  | 美国 (弗吉尼亚)  | 新加坡 阿    | 联酋 (迪拜) | 德国 (法兰克福)   | 马来西  | 亚 (吉隆坡) |      |
| 1512 |        | 澳大利亚 (悉尼 | 3) 印度 (孟买) | 英国 (伦敦)  | 日本 (东)  | 京) 印度尼西亚(表  | 雅加达) | 华北5 (呼  | 和浩特) |
| 数据迁移 |        |          |            |          |         |             |      |         |      |
| 数据订阅 | 订阅名称 🔻 | 请输入订阅名称  | 进行搜索       |          | 搜索      | 排序: 默认排序    |      | 状态:     | 全部   |

5. 定位至已购买的数据订阅通道,单击配置订阅通道。

6. 配置数据订阅的源库信息和网络类型。

| 1.选择实例    | 2.选择订阅对象 3.预检查                                                               |
|-----------|------------------------------------------------------------------------------|
|           |                                                                              |
| 订阅名称:     | MySQL                                                                        |
|           |                                                                              |
| 源库信息      |                                                                              |
| *版本类型     | : ◎ 旧版本 ● 新版本                                                                |
|           | 新版订阅支持多下辦重貨消費订阅数据、支持通过专有网络消费数据、<br>支持Kafka生态、支持自建MySQL的订阅。 <mark>帮助手册</mark> |
| * 实例类型:   | : RDS实例 v                                                                    |
| 数据库类型:    | : MySQL                                                                      |
| 实例地区:     | : 华东1(杭州)                                                                    |
| *RDS实例ID: | · m-bp ·                                                                     |
|           | 注意:数据传输暂不支持只读实例、临时实例的数据订阅。                                                   |
| * 数据库账号:  | dtstest                                                                      |
|           | 账号需要具备 Replication slave, Replication client 及所有同步均量的 Select 权限              |
| * 釼岫/年密的: |                                                                              |
|           |                                                                              |
| 消费网络类型    |                                                                              |
| * 网络类型:   | : ◎ 经典网络 ⑧ 专有网络                                                              |
| * 专有网络:   | · vpc-bp ·                                                                   |
| * 虚拟交换机:  | vsw-bt v                                                                     |
|           |                                                                              |
|           |                                                                              |
|           | 取消 授权白名单并进入下一步                                                               |

| 类别               | 配置      | 说明                                                                                                    |
|------------------|---------|----------------------------------------------------------------------------------------------------|
| 订阅名称             | -       | DTS会自动生成一个订阅名称,建议配置具有业务意义的名称(无唯一性要求),便于后续识别。                                                                                                    |
| 源库信息             | 版本类型    | 选择新版本。                                                                                                    |
|                  | 实例类型    | 根据源实例的类型进行选择,本案例选择RDS实例。                                                                                                    |
|                  | 数据库类型   | 购买数据订阅通道时选择的订阅实例类型,不可变更。                                                                                                    |
|                  | 实例地区    | 购买数据订阅通道时选择的源实例地域,不可变更。                                                                                                    |
|                  | RDS实例ID | 选择待订阅的RDS实例ID。                                                                                                    |
|                  |         | 送明:<br>暂不支持以只读实例、临时实例作为数据订阅的源实例。                                                                                                    |
| 数据库账号 填入待订阅的RDS数 |         | 填入待订阅的RDS数据库账号。                                                                                                    |
|                  |         | <ul> <li>说明:</li> <li>・账号需要具备Replication slave、Replication client和<br/>同步对象的Select权限。</li> <li>・当源RDS实例的数据库类型为MySQL 5.5或MySQL<br/>5.6时,无需配置数据库账号和数据库密码。</li> </ul> |

| 类别   | 配置    | 说明                           |
|------|-------|------------------------------|
|      | 数据库密码 | 填入待订阅的RDS数据库账号对应的密码。         |
| 网络类型 | -     | 设置数据订阅实例所属的网络类型。             |
|      |       | <b>道</b> 说明:                 |
|      |       | ·建议配置同部署数据订阅客户端的ECS实例属于同一网络。 |
|      |       | 例如ECS是专有网络,那么此处的网络类型选择为专有网络  |
|      |       | 并指定ECS所属的专有网络和虚拟交换机。         |
|      |       | ・通过内网地址进行数据订阅时,网络延迟最小。       |
|      |       | ・经典网络                        |
|      |       | 如果设置为经典网络,那么无需其他配置。关于经典网络介   |
|      |       | 绍请参见经典网络。                    |
|      |       | ・专有网络                        |
|      |       | 如果设置为专有网络,您还需要选择专有网络和虚拟交换    |
|      |       | 机。关于专有网络介绍请参见专有网络。           |

7. 上述配置完成后,单击授权白名单并进入下一步,详情请参见下表所示。

| 源库实例类型                                                                              | 说明                                                                      |
|-------------------------------------------------------------------------------------|-------------------------------------------------------------------------|
| RDS for MySQL                                                                       | 此步骤会将DTS服务器的IP地址自动添加至<br>RDS for MySQL的白名单中,用于保障DTS<br>服务器能够正常连接源实例。    |
| ECS上的自建MySQL数据库                                                                     | 此步骤会将DTS服务器的IP地址自动添加至<br>ECS实例的内网入方向规则中,用于保障DTS<br>服务器能够正常连接源实例。        |
| <ul> <li>・ 有公网IP的自建MySQL数据库</li> <li>・ 通过专线/VPN网关/智能网关接入的自建<br/>MySQL数据库</li> </ul> | 如果源库进行了白名单安全设置,您需要<br>将DTS服务器的IP地址加入至自建数据库的白<br>名单安全设置中,详情请参见#unique_8。 |

8. 在弹出的创建订阅账号对话框中,等待账号创建完成后单击下一步。

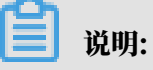

只有当源RDS实例的数据库类型为MySQL 5.5或MySQL 5.6时,才需要经过此步骤。在此步骤中,DTS会在源实例中创建用于数据订阅的数据库账号。

9. 配置需要订阅的数据类型和订阅对象。

| 1.选择实例<br>提醒:如果订阅整个库,那么订阅过程中该库新增对象的增量数据<br>列表<br>* 需要订阅的数据类型: ☑ 数据更新 ☑ 结构更新 ②  | 2.选择订阅对象<br>也可以订阅到;如 | 3.预检<br>课订阅部分表,那么如果需要订阅新增对象的话,必须要修改订阅                           | <u></u> |
|--------------------------------------------------------------------------------|----------------------|-----------------------------------------------------------------|---------|
| 订阅对象<br>若全局搜索,请先展开树 Q<br>● dtstest<br>● dtstestdata<br>● Tables<br>● mysqltest | > <                  | E选择対象<br>□ Q<br>■ dstestdata(2个对象)<br>■ customer<br>■ customer2 |         |
| 全选                                                                             |                      | 全选                                                              |         |
|                                                                                |                      |                                                                 |         |

| 配置                | 说明                                                                                                    |
|-------------------|----------------------------------------------------------------------------------------------------|
| 需要订阅<br>的数据类<br>型 | <ul> <li>数据更新</li> <li>订阅已选择对象的增量数据更新,包含数据的INSERT、DELETE和UPDATE<br/>操作。</li> <li>结构更新</li> <li>订阅整个实例所有对象的结构创建、删除及修改,您需要使用数据订阅客户端过<br/>滤所需的数据。</li> </ul>         |
|                   | <ul> <li>说明:</li> <li>如果选择整个库作为订阅对象,那么该库中新增对象的增量数据也可以被订阅到。</li> <li>如果选择某个表作为订阅对象,那么只有这个表的增量数据可以被订阅到。此时如果需要加入一个新的表作为订阅对象,您需要将其加入至订阅对象中,详情请参见#unique_9。</li> </ul> |

| 配置   | 说明                                             |
|------|------------------------------------------------|
| 订阅对象 | 在订阅对象框中将想要订阅的对象选中,单击 > 移动到已选择对象框。              |
|      | <ul><li>说明:</li><li>订阅对象支持选择的粒度为库、表。</li></ul> |

10.上述配置完成后,单击页面右下角的保存并预检查。

| C | <b>〕</b> 说明: |           |         |            |      |
|---|--------------|-----------|---------|------------|------|
| • | 在订阅任务正式启动之前  | ,会先进行预检查。 | 只有预检查通过 | 后,才能成功启动订阅 | 回任务。 |
| • | 如果预检查失败,单击具  | 体检查项后的    | 查看失败详情。 | 根据提示修复问题后, | 重新进  |
|   |              |           |         |            |      |

行预检查。

11 在预检查对话框中显示预检查通过后,关闭预检查对话框。

配置完成后,数据订阅通道会进入初始化阶段,这个阶段一般会持续1分钟左右。初始化完成后即 可进行新增消费组与消费订阅数据的操作。

下一步

• *#unique\_10* 

· 使用Kafka客户端消费订阅数据

# 3 使用Kafka客户端消费订阅数据

新版数据订阅支持使用0.11版本至1.1版本的Kafka客户端消费订阅数据,本文将介绍Kafka客户端demo代码的使用说明。

前提条件

- ·已创建数据订阅通道,详情请参见创建RDS for MySQL数据订阅通道 (新版)。
- ・已创建消费组,详情请参见#unique\_10。

Kafka客户端Demo代码下载

请下载Kafka客户端Demo代码,关于代码使用的详细介绍,请参见Demo中的Readme文档。

数据格式介绍

数据以Avro序列化存储,详细格式请参见*Record.avsc*文档。订阅到数据后,您需要根据avro schema定义进行数据解析。

Kafka客户端Demo代码说明

・代码中参数设置项。

🗾 说明:

您可以通过DTS控制台获取以下参数的取值,详情请参见获取数据订阅所需信息。

| 参数             | 说明                                                                                                    |
|----------------|----------------------------------------------------------------------------------------------------|
| dtsConnectIp   | 数据订阅通道的网络地址。                                                                                                    |
| dtsConnectPort | 数据订阅通道的端口。                                                                                                    |
| topic          | 数据订阅通道的订阅Topic。                                                                                                    |
| sid            | 消费组ID。                                                                                                    |
| username       | 该消费组的的账号。                                                                                                    |
| password       | 该消费组账号对应的的密码。                                                                                                    |
| startTimeStamp | 您需要保存已消费的数据时间点。当业务程序中断后,您可以通过订阅<br>客户端传入已消费的数据时间点来继续消费数据,防止数据丢失。同时<br>您还可以在订阅客户端启动时,传入所需的消费位点,对订阅位点进行<br>调整,实现按需消费数据。 |

- ・关键代码。
  - makeProps

功能: 配置访问订阅通道的相关参数。

- assignOffsetToConsumer

功能:指定期望时间点开始消费数据。

#### 📕 说明:

您需要保存已消费的数据时间点,便于业务程序中断后,仍可按需设置时间点消费,保证数 据不丢失。

- consume

功能:具体消息处理函数,主要作用是对数据类型进行转换。

- avro数据格式与MySQL类型的对应关系

功能:按类型解析并使用数据。avro数据格式的解析数据中包含dataTypeNumber字 段,该字段的不同取值对应不同的MySQL数据类型,详情请参见*MySQL*字段类型 与dataTypeNumber数值的对应关系。

获取数据订阅所需信息

本案例以RDS for MySQL数据订阅通道为例,介绍如何获取数据订阅所需信息。

- 1. 登录数据传输控制台。
- 2. 在左侧导航栏,单击数据订阅。
- 3. 在数据订阅列表页面上方,选择订阅通道所属地域。

| 数据传输  | 数据订阅列表 | 华东1 (杭州) | 华东2 (上海)   | 华北1 (青岛) | 华北2 (北京 | (深圳)          | 华北3  | 3 (张家口) | 香港   |
|-------|--------|----------|------------|----------|---------|---------------|------|---------|------|
| 毎日にた  |        | 美国 (硅谷)  | 美国 (弗吉尼亚)  | 新加坡 阿爾   | 联酋 (迪拜) | 德国 (法兰克福)     | 马来西  | 亚 (吉隆坡) |      |
| 15172 |        | 澳大利亚 (悉尼 | 3) 印度 (孟买) | 英国 (伦敦)  | 日本 (东京  | (2) 印度尼西亚 (2) | 惟加达) | 华北5 (呼) | 和浩特) |
| 数据迁移  |        |          |            |          |         |               |      |         |      |
| 数据订阅  | 订阅名称 🔻 | 请输入订阅名称  | 进行搜索       |          | 搜索      | 排序: 默认排序      | •    | / 状态:   | 全部   |

4. 定位目标数据订阅通道,单击该订阅ID。

| <    | MySQL                        |                   |        |
|------|------------------------------|-------------------|--------|
| 订阅配置 | 基本信息.                        |                   | 查看订阅对象 |
| 监控报警 | 订阅ID:                        | 订阅名称: MySQL       |        |
| 数据消费 | 源实例类型: Mysql                 |                   |        |
|      | 账号: dtstest80                |                   |        |
|      | 订阅Topic: <b>cn_hangzhou_</b> |                   |        |
|      | 付费信息.                        |                   |        |
|      | 订阅实例地区: 华东1(杭州)              | 付费方式: <b>按量付费</b> |        |
|      | 创建时间: 2019-05-30 11:11:31    | 实例ID:             |        |
| B    | 网络                           |                   |        |
|      | 公网地址: aliyuncs.com:18001     |                   |        |
|      | VPC地址: aliyuncs.com:18003    |                   |        |

#### 5. 在订阅配置页面,您将获取到订阅Topic和网络信息。

📔 说明:

- · 网络区域框中展示的地址信息包含域名和端口号。
- ・如果您部署Kafka Client的ECS实例与数据订阅通道属于同一经典网络或同一专有网络,建 议通过内网地址进行数据订阅,网络延迟最小。
- 6. 在左侧导航栏,单击数据消费,您将获取到消费组ID和对应的账号信息。

| <            | MySQL              |      |       |         |          |             |      |
|--------------|--------------------|------|-------|---------|----------|-------------|------|
| 订阅配置<br>监控报警 | 数据消费               |      |       |         |          | €刷新新増       | 消费组  |
| 数据消费         | 消费通道ID/名称          | 消费位点 | 堆积记录数 | 消息延迟(s) | 账号       |             | 操作   |
|              | dts<br>tongdaotest |      | -     | -       | dtstest  | 修改密         | 码 删除 |
|              |                    |      |       |         | 共有1条,每页显 | 示:20条 《 〈 1 | >    |

MySQL字段类型与dataTypeNumber数值的对应关系

| MySQL字段类型            | 对应dataTypeNumber数值 |
|----------------------|--------------------|
| MYSQL_TYPE_DECIMAL   | 0                  |
| MYSQL_TYPE_INT8      | 1                  |
| MYSQL_TYPE_INT16     | 2                  |
| MYSQL_TYPE_INT32     | 3                  |
| MYSQL_TYPE_FLOAT     | 4                  |
| MYSQL_TYPE_DOUBLE    | 5                  |
| MYSQL_TYPE_NULL      | 6                  |
| MYSQL_TYPE_TIMESTAMP | 7                  |

| MySQL字段类型                | 对应dataTypeNumber数值 |
|--------------------------|--------------------|
| MYSQL_TYPE_INT64         | 8                  |
| MYSQL_TYPE_INT24         | 9                  |
| MYSQL_TYPE_DATE          | 10                 |
| MYSQL_TYPE_TIME          | 11                 |
| MYSQL_TYPE_DATETIME      | 12                 |
| MYSQL_TYPE_YEAR          | 13                 |
| MYSQL_TYPE_DATE_NEW      | 14                 |
| MYSQL_TYPE_VARCHAR       | 15                 |
| MYSQL_TYPE_BIT           | 16                 |
| MYSQL_TYPE_TIMESTAMP_NEW | 17                 |
| MYSQL_TYPE_DATETIME_NEW  | 18                 |
| MYSQL_TYPE_TIME_NEW      | 19                 |
| MYSQL_TYPE_JSON          | 245                |
| MYSQL_TYPE_DECIMAL_NEW   | 246                |
| MYSQL_TYPE_ENUM          | 247                |
| MYSQL_TYPE_SET           | 248                |
| MYSQL_TYPE_TINY_BLOB     | 249                |
| MYSQL_TYPE_MEDIUM_BLOB   | 250                |
| MYSQL_TYPE_LONG_BLOB     | 251                |
| MYSQL_TYPE_BLOB          | 252                |
| MYSQL_TYPE_VAR_STRING    | 253                |
| MYSQL_TYPE_STRING        | 254                |
| MYSQL_TYPE_GEOMETRY      | 255                |